# Macintosh Mail 8.x (Mac OS X 10.10)

## ■設定確認方法

※設定には、当社の「電子メールアドレス設定書」が必要ですので、あらかじめご用意ください。お手元にない 方は、OCTV までご連絡ください。

#### [1]

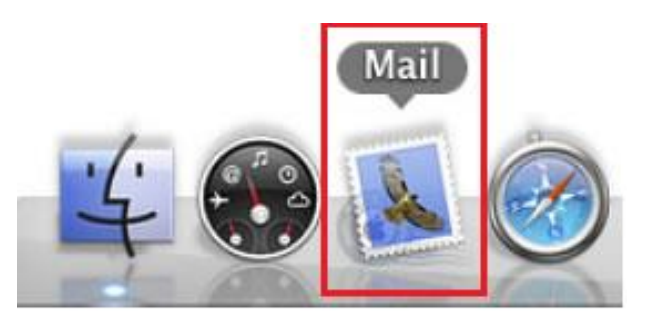

[Doc] から、Mail を起動します。

※Doc バーが表示されていない場合は、 メニューバーから、 [移動]-[アプリケーション]-[Mail]を選択します。

#### 【2】

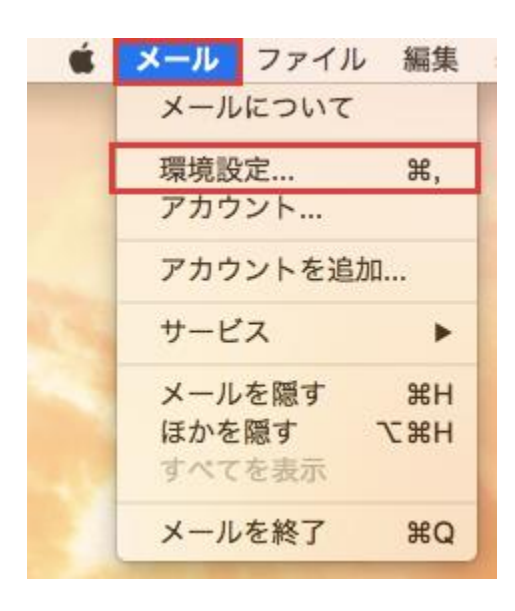

メニューバーから [メール]-[環境設定...]を選択します。

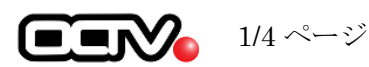

## 【3】

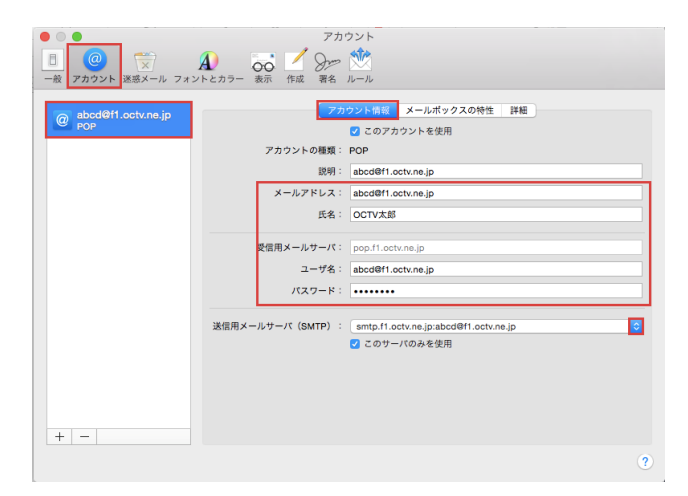

[環境設定] 画面が表示されます。

[アカウント]を選択します。

左のアカウント一覧から、該当アカウントを選択します。

【メールアドレス】
「電子メールアドレス設定書」(以下「設定書」)の
[電子メールアドレス]を入力します。
例:abcd@f1.octv.ne.jp

【氏名】
自由に入力してください。
ここで入力した内容が送信メールの送信者として表示
されます。
例: OCTV 太郎

【ユーザ名】 「設定書」の[電子メールアドレス]を入力します。 例:abcd@f1.octv.ne.jp

【パスワード】 「設定書」の[パスワード]を入力します。 例:ab12cd34

「送信メールサーバ(SMTP)」のプルダウンを選択します。

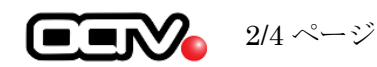

#### 【4】

|                 | なし                                      |
|-----------------|-----------------------------------------|
| 送信用メールサーバ(SMTP) | ✓ smtp.f1.octv.ne.jp:abcd@f1.octv.ne.jp |
|                 | SMTP サーパリストを編集                          |

#### 【5】

| 説明  | サーバ名 使用しているアカウント                      |
|-----|---------------------------------------|
|     | smtp.f1.octv.ne.jp abcd@f1.octv.ne.jp |
|     |                                       |
|     |                                       |
|     |                                       |
|     |                                       |
|     |                                       |
| + - |                                       |
|     | アカウント情報 詳細                            |
|     | ▼ アカウント設定を自動的に検出して管理                  |
| Г   | ポート: 587 SSI を使用                      |
|     |                                       |
|     | 認証: パスワード ◇                           |
|     | ユーザ名: abcd@f1.octv.ne.jp              |
|     | パスワード: ••••••                         |
| L   |                                       |
| 2   | キャンセル OK                              |
| •   |                                       |

「SMTP サーバリストを編集...」を選択します。

[サーバリスト] が表示されます。

該当のサーバを選択し、[詳細]を選択します。

【ポート】 [587] と入力します。

【SSLを使用】 チェックしません。

【認証】 [パスワード]を選択します。

【ユーザ名】 「設定書」の[電子メールアドレス]を入力します。 例:abcd@f1.octv.ne.jp

【パスワード】 「設定書」の[パスワード]を入力します。 例:ab12cd34

「OK」を選択します。

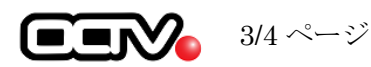

## [6]

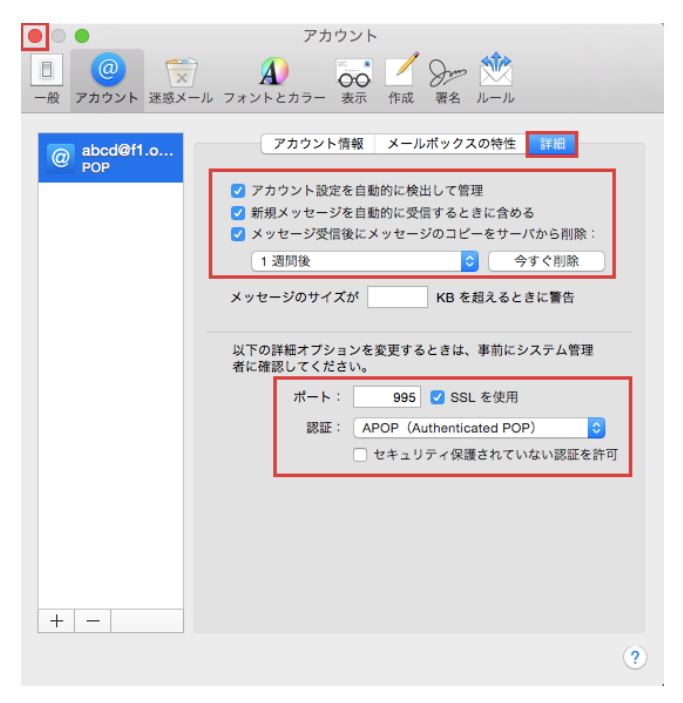

[アカウント] 画面に戻ります。

[詳細]を選択します。

【アカウント設定を自動的に検出して管理】 チェックをつけます。

【新規メッセージを自動的に受信するときに含める】 チェックをつけます。

【メッセージ受信後にメッセージのコピーをサーバから削除】 チェックをつけ、メールを受信してからコピーを削除する までの日付を設定します。

【ポート】 [995] と入力します。

【SSLを使用】 チェックをつけます。

【認証】 [APOP (Authenticated POP)] を選択します

【セキュリティ保護されていない認証を許可】 チェックしません。

左上の「赤ボタン(閉じる)」を選択します。

#### 【7】

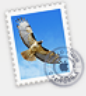

**"abcd@f1.octv.ne.jp"POP アカウントの変更内容を保存 しますか?** 保存しないと、変更内容は失われます。 保存しない キャンセル 保存 [POP アカウントの変更内容を保存しますか?] 画面が表示された場合は「保存」を選択します。

これで、メールの設定確認は完了です。

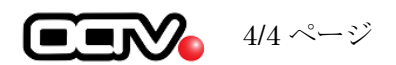